## **E-Journal Review System**

## **User Guide for Authors**

(2012.02)

E-Journal Review System http://www.edubook.com.tw/tw/ejrs/ User Guide for Authors 2012.02 Higher Education Publishing Co., Ltd. Page 1 of 13

### **User Guide for Authors**

Note: If you have trouble viewing the site, set your screen resolution

as 1152x864 pixels.

### **Getting Started**

- 1. Enter the E-Journal Review System at <u>www.edubook.com.tw</u>. Choose the journal to which you would like to submit your paper and click "On-line Submission"
- 2. Alternatively, click on the "Digital Technology" tab at http://www.edubook.com.tw/en/Cloud.aspx

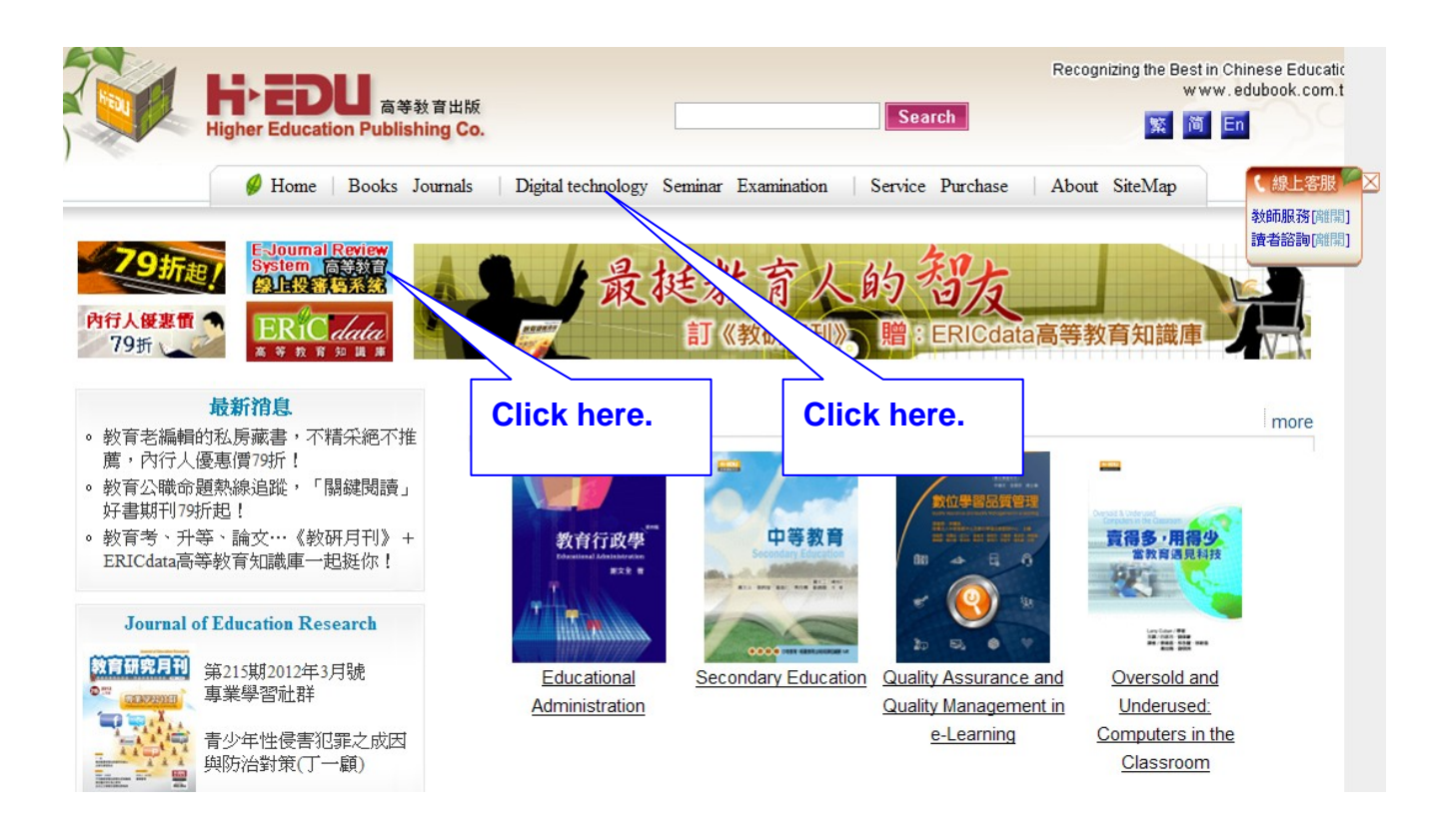

E-Journal Review System http://www.edubook.com.tw/tw/ejrs/ User Guide for Authors 2012.02 Higher Education Publishing Co., Ltd. Page 2 of 13

| Higher Education Publishing                                                   | 出版<br><b>j Co.</b>                                                                                         |                       | Search         | Recognizing the Best in Chinese Educa<br>www.edubook.cor<br>🕵 🎁 En |  |  |  |  |  |
|-------------------------------------------------------------------------------|----------------------------------------------------------------------------------------------------|-----------------------|----------------|--------------------------------------------------------------------|--|--|--|--|--|
| 🥔 首頁   Books Journals                                                         | Digital technology Se                                                                                      | minar Examination     | Service Purcha | ise   About 【線上客服】                                                 |  |  |  |  |  |
| 最新消息                                                                          | 首頁 > Digital Techn                                                                                         | ology Clic            | k here.        | 教師服務[確開]<br>讀者諮詢[離開]                                               |  |  |  |  |  |
| <ul> <li>跟著政大陳超明教授學好英文,就能<br/>改變一生!3book曲合購73折!</li> </ul>                    | E-journal Review Syst                                                                                      | em                    |                |                                                                    |  |  |  |  |  |
| <ul> <li>2012教育新書賞,賞 <sup>*</sup>新<sup>≠</sup> 悦目79<br/>折,限期2/29前!</li> </ul> | →、簡介<br>高等教育出版公司在積                                                                                         | <b>凤了脚一型</b> 程婉脑浴,在此约 | 支削研發・          |                                                                    |  |  |  |  |  |
| • ERICdata高等教育知識庫:「3個月/<br>6個月體驗包」新春限定發售!                                     | E-Journal Review System 高等教育線上投審稿系統服務各合作之期刊單位,本系統不僅提供各期刊單位便捷、有效率的線上的投稿、審稿作業管理,亦能將所有稿件之審查記錄匯出,是最符合需求之投審稿系統。 |                       |                |                                                                    |  |  |  |  |  |
| Journal of Education Research                                                 | 網站功能依使用者角色主要分為三大部分:投稿者、審查者、期刊單位,功能各自畫面獨立。除了投稿、預審、<br>審稿、決議與管理等正常投審稿流程外,底層文字以Unicode编碼,可儲存各國語言文字。在稿件的各個重要階段 |                       |                |                                                                    |  |  |  |  |  |
| <b>数胃研究月刊</b><br>第214期2012年2月號<br>校園安全與危機管理                                   | 會自動寄送Email通知相                                                                                              | 關人員,Email格式亦可以由       | 期刊單位作範本的設定等·   | •                                                                  |  |  |  |  |  |
| ₩₩X名<br>*&慢*/#<br>*                                                           | 二、線上投稿                                                                                                    |                       |                |                                                                    |  |  |  |  |  |
| 與防治對策                                                                         | 教育研究月刊                                                                                                    | 教育研究集刊                | 教育與心理研究        | 臺灣教育社會學研究                                                          |  |  |  |  |  |
| 空(物工性)與(X中/知到頁)                                                               | 當代教育研究                                                                                                    | 成人及終身教育學刊             | 課程研究           | 高等教育                                                               |  |  |  |  |  |
| Best Book of the Month                                                        | 教育學刊                                                                                                    | 教育政策論壇                | 教育科學研究期刊       | 教育與多元文化研究                                                          |  |  |  |  |  |
| - Alexandre                                                                   | 比較教育                                                                                                    | 中正教育研究                | 台東大學教育學報       | 數位學習科技期刊                                                           |  |  |  |  |  |
| Comparative and                                                               | 另類教育                                                                                                    | 臺東大學綠色科學學刊            | 教育與多元文化研究      | 教育行政研究                                                             |  |  |  |  |  |
| Methaluonal Education<br>外国流社 十名)                                             | 臺大社會工作學刊                                                                                                   | 台灣性學學刊                |                |                                                                    |  |  |  |  |  |
|                                                                               |                                                                                                    |                       |                |                                                                    |  |  |  |  |  |

| E-Journal Rev                                                                                                    | iew System  | 課程研究 Journal of Curriculum Studies                                |
|----------------------------------------------------------------------------------------------------|-------------|-------------------------------------------------------------------|
| **************************************                                                                                                    | 甲父期刊石柵・     | 課程研究 Journal of Curriculum Studies                                |
| THE STATE                                                                                                    | 英文期刊名稱:     | Journal of Curriculum Studies                                     |
| And Andread State And Andread State State | 中文出版單位:     | 財團法人台北市高等教育基金會                                                    |
|                                                                                                    | 英文出版單位:     | Higher Education Foundation                                       |
|                                                                                                    | ISSN :      | 1816-5338                                                         |
|                                                                                                    | 刊期:         | 半年刊                                                               |
| 215 117 Adv. 1. 4.17 adv. 746                                                                                                    | 網址:         | http://www.edubook.com.tw                                         |
| - 戎要緑上投審稿<br>Online paper<br>submission                                                                                                    | 簡 介:        | 亞洲地區特別是兩岸三地推動課程改革如火如荼之際,尋求更「專業<br>化」之課程研究發展,並建備觀察課程研究之園地,結合知識分子之優 |
| """課程研究                                                                                                    | Click here. | 勢,相互切磋,建立論逃空間,促進國際課程學倆交流之平台。                                      |

## Log in

1. Initial Log In

Log in as an Author (picture 1). First time users should click on "register as author." Enter your email address and password (two times) to register (pictures 2 and 3). Please use an active email account, because the address you use cannot be changed after registration.

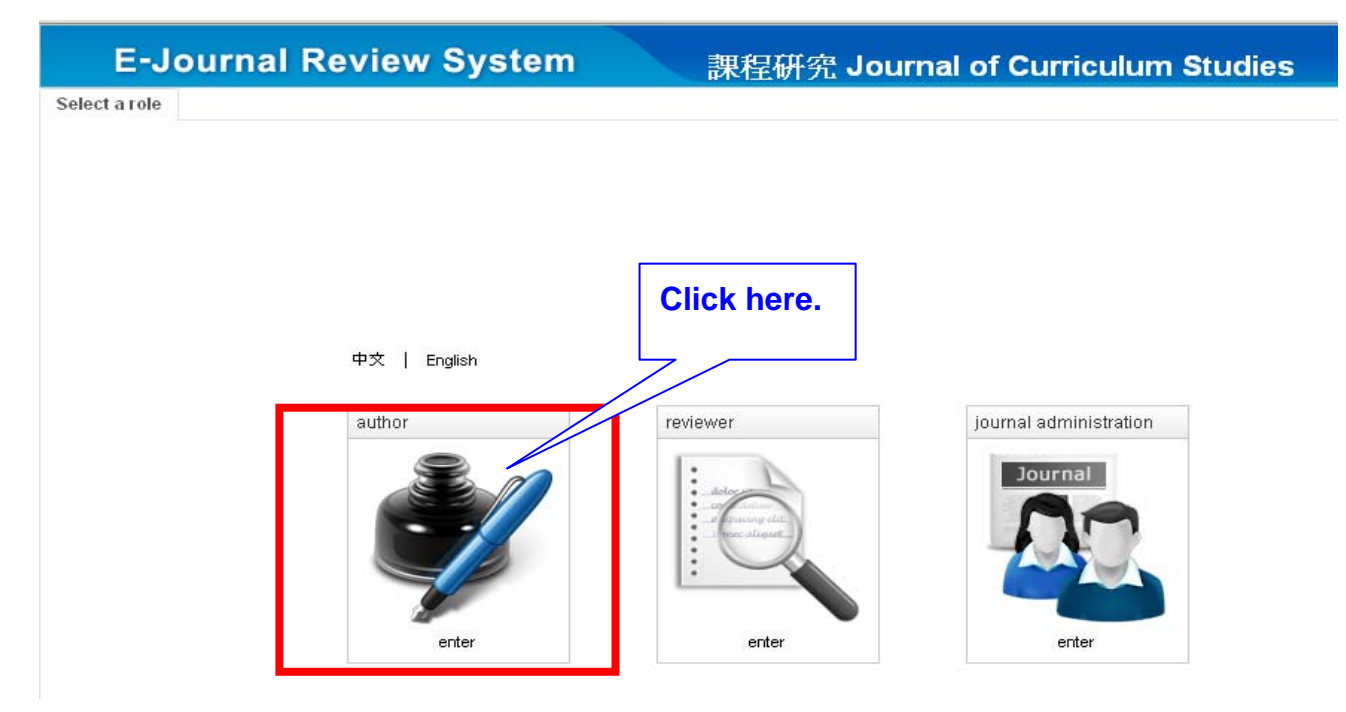

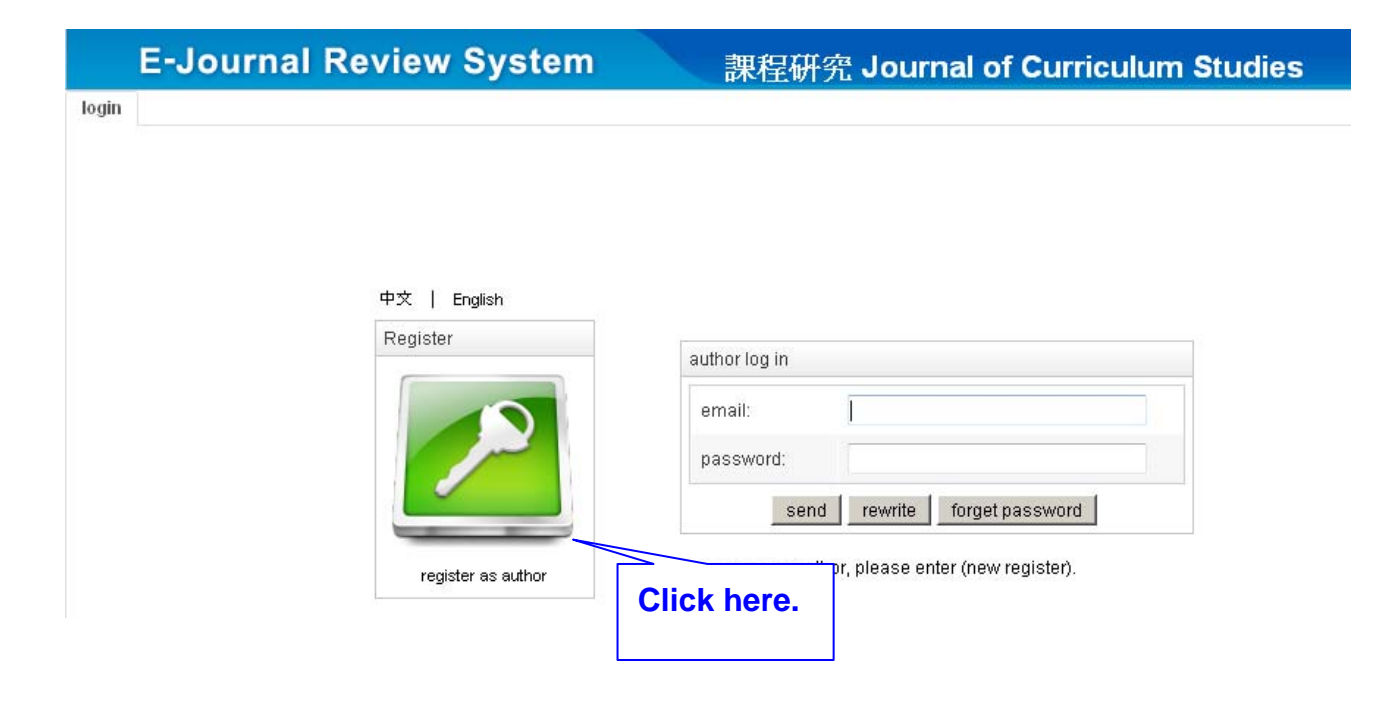

E-Journal Review System http://www.edubook.com.tw/tw/ejrs/ User Guide for Authors 2012.02 Higher Education Publishing Co., Ltd. Page 4 of 13

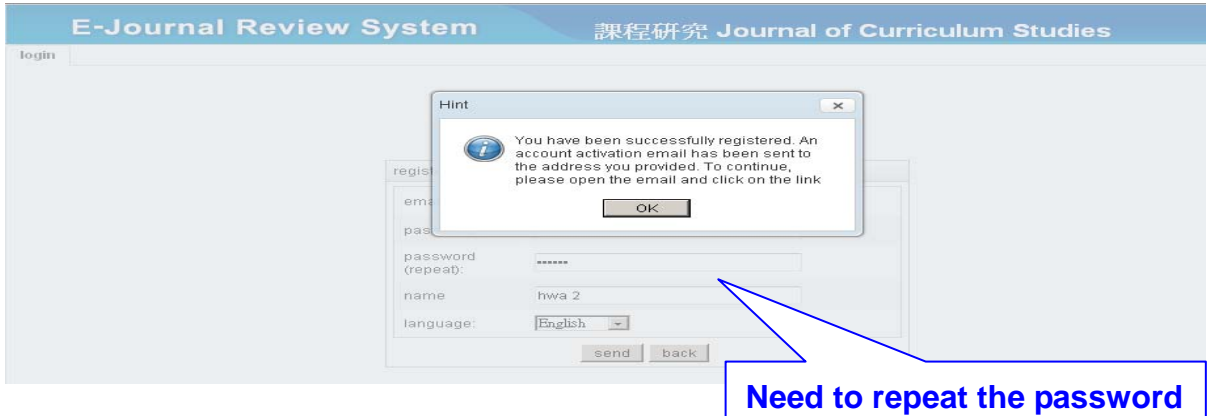

3. Activate Your Author Account

Need to repeat the password and click "Send".

You will be asked to activate your author account (picture 1). Log in to the system again with **your email address** and password (picture 2). If you don't receive an activation email, please send a message to ganho@mail.edubook.com.tw or call 886-2-2388-5899 ext. 104 or 112 for

assistance.

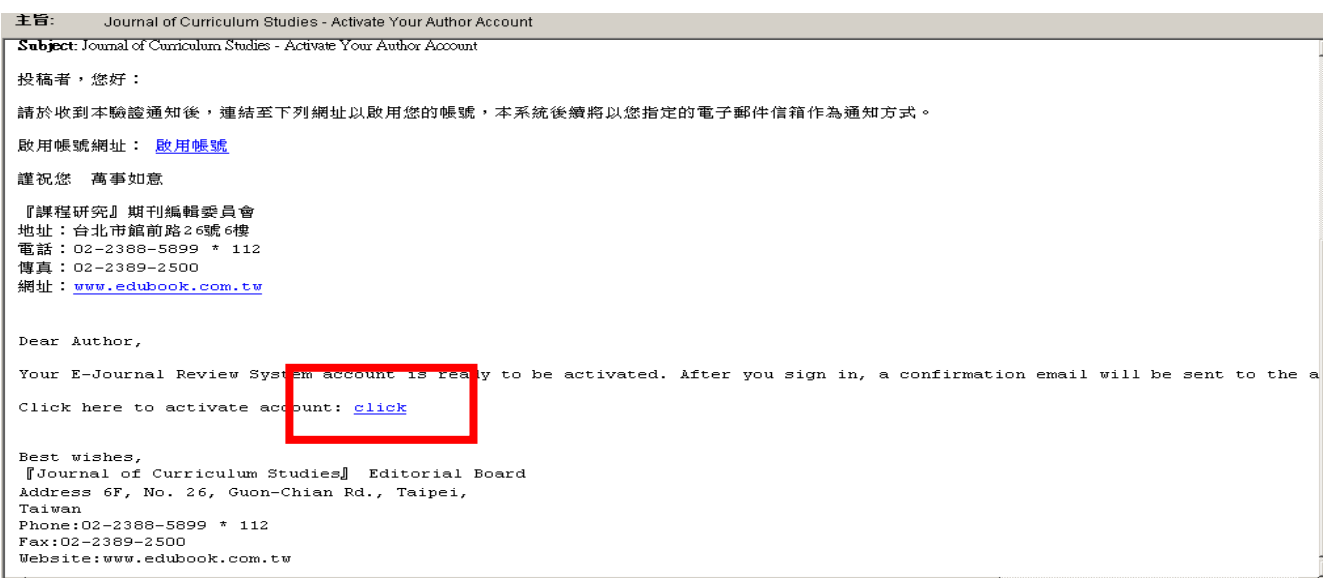

| register as author    |           |      |                   |      |
|-----------------------|-----------|------|-------------------|------|
| email:                |           |      |                   |      |
| password:             |           |      |                   |      |
| password<br>(repeat): |           |      |                   |      |
| name                  |           |      |                   |      |
| language:             | English 🗖 |      | It's necessary to |      |
|                       | send      | back | repeat the passwo | ord. |

E-Journal Review System http://www.edubook.com.tw/tw/ejrs/

#### 2. Update Your Personal Information

Immediately after logging in for the first time, update your personal information, especially your password and preferred interface language. Remember to click "Send" to complete.

| E-Journal Review                                                                                                    | v System              | 課程研究 Jou                    | rnal of Curriculum Studies                                                                                        |
|----------------------------------------------------------------------------------------------------|-----------------------|-----------------------------|----------------------------------------------------------------------------------------------------|
| function list                                                                                                    | personal informa      | tion                        |                                                                                                    |
| hi mei hwa lin 🔤 log out                                                                                                    | Personal informa      | tion                        |                                                                                                    |
| author                                                                                                    | email:                | stella@mail.bestwise.com.tw |                                                                                                    |
| submit the paper                                                                                                    | password:             |                             | Please be aware of the<br>letters in capital or small and<br>limitation for at least six<br>letters for password. |
| personal information                                                                                                    | password<br>(repeat): |                             |                                                                                                    |
| message to editor                                                                                                    | language:             | English 🗸                   | t's necessary to repeat the new                                                                                   |
| Email of Editorial Board<br>stella@mail.edubook.com.tw                                                                                              | English name:         | mei hwa lin                 | password. Be sure to complete<br>all fields before clicking "Send."                                               |
|                                                                                                    | affiliation:          |                             |                                                                                                    |
|                                                                                                    | position:             | professor                   |                                                                                                    |
| Calendar                                                                                                    | contact phone         |                             | [Please add country code if outside Taiwan]                                                                       |
| 4 Feb 2012                                                                                                    | mobile phone          |                             |                                                                                                    |
| Sun Mon Tue Wed Thu Fri Sat                                                                                                    |                       | add                         |                                                                                                    |
| 28 30 31 1 2 3 4<br>5 6 7 8 9 10 11                                                                                                    | contact email:        |                             | [You may add other contact<br>email(s) except this                                                                |
| 12         13         14         15         16         17         18           19         20         21         22         23         24         25 | delete                |                             | registered email ]                                                                                                |

#### 3. Submit a Paper

(1) Click in the "Submit a paper" section of the Function List and complete all of the fields (picture 1).

| unction list              | <ul> <li>submit the particular</li> </ul> | oaper                                 |                     |                        |                    |           |
|---------------------------|-------------------------------------------|---------------------------------------|---------------------|------------------------|--------------------|-----------|
| hi mei hwa lin 🔤 log out  | basic inform                              | nation of contributor(s               | )                   |                        |                    |           |
| uthor submit the paper    | title (in<br>Chinese):<br>Please fill     | in English title on bo                | th two columns      | title (in<br>English): |                    |           |
| review status             | author's i                                | nformation Add mo                     | re authors Please 1 | fill in English name(s | ) on both two colu | umns      |
| personal information      | delete                                    | delete Name:                          |                     | Contribution(%)        | affiliation:       | position: |
| message to editor         | 5                                         | mei hwa lin                           | mei hwa lin         |                        |                    | professor |
| mail of Editorial Board   |                                           |                                       |                     |                        |                    |           |
| tella@mail.edubook.com.tw | upload<br>file                            | Please select a file<br>*.doc,*.docx] | [File Format:       | word<br>count          | total              | words     |
|                           | Chinese                                   |                                       |                     | Fnalish                |                    |           |

E-Journal Review System http://www.edubook.com.tw/tw/ejrs/ User Guide for Authors 2012.02 Higher Education Publishing Co., Ltd. Page 6 of 13

#### (2) The author contribution percentage must total 100%.

| function list                 | title (in<br>Chinese): | 123                     |                                 | រេរេe (In<br>English): | 123            |           |
|-------------------------------|------------------------|-------------------------|---------------------------------|------------------------|----------------|-----------|
| hi mei hwa lin <u>log out</u> | Please fill i          | n English title on bo   | th two columns                  |                        |                |           |
| author                        | author's i             | nformation Add mo       | ore authors Please fill in      | English name(s) on bo  | th two columns |           |
| submit the paper              | delete                 | Name:                   | English name:                   | Contribution(%)        | affiliation:   | position: |
| review status                 |                        | mei hwa lin             | mei hwa lin                     | 70 🗖                   |                | professor |
| personal information          |                        |                         |                                 | 60 💽                   |                |           |
|                               |                        |                         |                                 |                        |                |           |
|                               |                        |                         |                                 | abstract               |                |           |
|                               | Hint                   |                         |                                 | ×                      |                |           |
|                               |                        | contributi<br>please re | on(%) is more (or le<br>vise it | ess) than 100,         | <u>.</u>       |           |

(3) Please provide abstracts, key words, and upload an MS Word file with the text of your paper formatted to the journal's requirements.

OK

**Right click** 

| function list                                          |                                                                              | mei hwa lin mei hwa lin               | 70 -                                                            | professor         |  |  |
|--------------------------------------------------------|------------------------------------------------------------------------------|---------------------------------------|-----------------------------------------------------------------|-------------------|--|--|
| author                                                 |                                                                              |                                       | 60 -                                                            |                   |  |  |
| submit the paper                                       | upload file                                                                  | Please select a file [File Format: *. | doc,*.do(x) word count                                          | total 11000 words |  |  |
| review status                                          | Ohinaaa                                                                      | 400400                                | <b>Finalish</b>                                                 | 123123123         |  |  |
| personal information                                   | abstract                                                                     |                                       | English<br>abstract                                             |                   |  |  |
| message to editor                                      | kev words                                                                    | add                                   | key words                                                       | add               |  |  |
| Email of Editorial Board<br>stella@mail.edubook.com.tw | (in<br>Chinese):<br>Complete<br>one at a<br>time<br>Right click<br>to delete |                                       | (in<br>English):<br>Complete<br>one at a<br>time<br>Right click |                   |  |  |
|                                                        |                                                                              |                                       | Add in Key Wo                                                   | oras one by one.  |  |  |

E-Journal Review System http://www.edubook.com.tw/tw/ejrs/

#### (4) Please note any special circumstances in the place provided.

|   | others                                                                                                    | I |
|---|----------------------------------------------------------------------------------------------------|---|
|   | 1.Is this paper adapted from your thesis / dissertation? O No O Yes Your advisor is                                                                                                    |   |
|   | 2 le this paper adapted from your academic project2. O No. O Yes, project                                                                                                    |   |
| l | 3.other                                                                                                    |   |
| l | - I goarantee all the information provided above is concet. No part of the paper has been published or under consideration elsewhere.<br>There in no violation of academic ethics. I ( The author) alone is responsible for legal responsibilities. |   |
|   | Your paper cannot be accepted if it includes any personally identifiable information.                                                                                                    |   |
|   |                                                                                                    |   |
|   | save as draft confirm submission                                                                                                    | - |

#### (5) Save as Draft

If you don't want to send out the submission immediately, you can choose "Save as Draft" (picture1).

| unction list                                                                                        | submit the paper                                                                                                    |                                                                                                    |
|----------------------------------------------------------------------------------------------------|----------------------------------------------------------------------------------------------------|----------------------------------------------------------------------------------------------------|
| hi mei hwa lin log out<br>author<br>submit the paper                                                | Chinese<br>abstract                                                                                                  | English<br>abstract                                                                                                    |
| personal information<br>message to editor<br>Email of Editorial Board<br>stella@mail.edubook.com.tw | key words<br>(in<br>Chinese):<br>Complete<br>one at a<br>time<br>Right click<br>to delete                            | key words<br>(in<br>English):<br>Complete<br>one at a<br>time<br>Right click<br>to delete                                                   |
| blandar                                                                                             | others<br>1.Is this paper adapted from your thesis / diss<br>2.Is this paper adapted from your academic p<br>3.other | ertation? C No C Yes Your advisor is )<br>oject? C No C Yes project )                                                                       |
| Feb 2012                                                                                            | I guarantee all the information provided above<br>There in no violation of academic ethics. I (Th                    | s correct. No part of the paper has been published or under consideration elsev<br>author) alone is responsible for legal responsibilities. |
| 9 30 31 1 2 3 4<br>. 6 7 8 9 10 11<br>2 13 14 15 16 17 18                                           | Tour paper cannot be accepted in it includes a                                                                       |                                                                                                    |

#### (6) Confirmation of Submission

Click "Revise and Submit Draft" to revise your submission, and then click "confirm submission" to complete.

| review                      | status                                                   |                                                      |                                                                         |                                                                           |                                    |                                        |                            |                        |                                    |
|-----------------------------|----------------------------------------------------------|------------------------------------------------------|-------------------------------------------------------------------------|---------------------------------------------------------------------------|------------------------------------|----------------------------------------|----------------------------|------------------------|------------------------------------|
| status                      | checklist                                                |                                                      |                                                                         |                                                                           |                                    |                                        |                            |                        |                                    |
| statu                       | s: all                                                   | •                                                    | Date of submission                                                      | 31                                                                        | -                                  | 31                                     | search                     | reset                  |                                    |
| No.                         | paper No.                                                | author name                                          | affiliation: positi                                                     | title                                                                     |                                    | Date of subn                           | status                     |                        | remark                             |
| <b>0</b> 1                  | 201202150                                                | mei hwa lin                                          | profe                                                                   | 123                                                                       |                                    | 2012-02-15                             | submit dra                 | aft                    |                                    |
| 02                          | 201202150                                                | mei hwa lin                                          | profe                                                                   | educational leade                                                         | rohin                              | 15                                     | rouido ope                 | Loccopt                |                                    |
| ◎ 3                         | 201202130                                                | mei hwa lin                                          | profe                                                                   | educational<br>administration                                             | Clic<br>revi                       | k the par<br>se.                       | ber you                    | want                   | ks for Higher<br>ation<br>sihing's |
| 6 4                         | 201202100                                                | mei hwa lin                                          | profe                                                                   | test to lin                                                               |                                    | 2012-02-10                             | submit dra                 | aft                    |                                    |
| 5                           | 201202100                                                | mei hwa lin                                          | profe                                                                   | 2012                                                                      |                                    | 2012-02-10                             | submit dra                 | aft                    |                                    |
| K                           | <li>1 /4</li>                                            | 4 🕨 🕨                                                |                                                                         |                                                                           |                                    |                                        |                            |                        | [1-10/3                            |
| 3.ot<br>I gu<br>else<br>You | her<br>arantee all the<br>swhere. There<br>r paper canno | e information p<br>in no violation<br>ot be accepted | rovided above is corr<br>of academic ethics.<br>if it includes any pers | ect. No part of the p<br>I ( The author) alone<br>conally identifiable in | aper has<br>e is resp<br>nformatic | been publish<br>onsible for leg<br>on. | ed or under<br>al responsi | rconsider<br>bilities. | ation                              |
|                             |                                                          |                                                      | save as draft                                                           | confirm subm                                                              | ission                             | cancel                                 |                            |                        |                                    |
|                             | ubmissi                                                  | on Com                                               | plotod                                                                  |                                                                           | e                                  | Scroll do<br>entire fiel               | wn to s<br>d.              | see the                | e                                  |
| Soor                        | n after th                                               | ne subm                                              | ission is co                                                            | mpleted, yo                                                               | ou wi                              | ll receiv                              | e a co                     | nfirma                 | ation letter.                      |
| :旨:                         | Journal of Curri                                         | culum Studies - You                                  | r Submission Has Been Red                                               | eived                                                                     |                                    |                                        |                            |                        |                                    |
| 宝此通知<br>日有任何                | 1您下列稿件已完<br>]問題,請洽本刊                                     | 成投稿,請耐心等<br>編輯部,謝謝!                                  | [候本單位的通知,或登2                                                            | 本系統了解最新審查進                                                                | 度。                                 |                                        |                            |                        |                                    |
| 合文中文<br>合文英文                | 題目: lin<br>題目: lin                                       |                                                      |                                                                         |                                                                           |                                    |                                        |                            |                        |                                    |

謹祝您 萬事如意

『課程研究』期刊編輯委員會 地址:台北市館前路26號6樓 電話:02-2388-5899\*112 傳真:02-2389-2500 網址:www.edubook.com.tw

Dear Author,

The paper you submitted to the E-Journal Review System has been received. You can log in to the system for more details, or Title : lin Best wishes,

Journal of Curriculum Studies] Editorial Board Address 6F, No. 26, Guon-Chian Rd., Taipei, Taiwan Phone:02-2388-5899 \* 112 Fax:02-2389-2500 Website:www.edubook.com.tw

E-Journal Review System http://www.edubook.com.tw/tw/ejrs/ User Guide for Authors 2012.02 Higher Education Publishing Co., Ltd. Page 9 of 13

#### 4. Review Status

Soon after submitting a paper, the author will receive a confirmation letter (picture 1). All of your submitted papers and the current status of each is displayed in the Review Status section of the Function List (picture 2). These are records only. You cannot revise them. Click on a manuscript to view details such as reviewers' comments (picture 3).

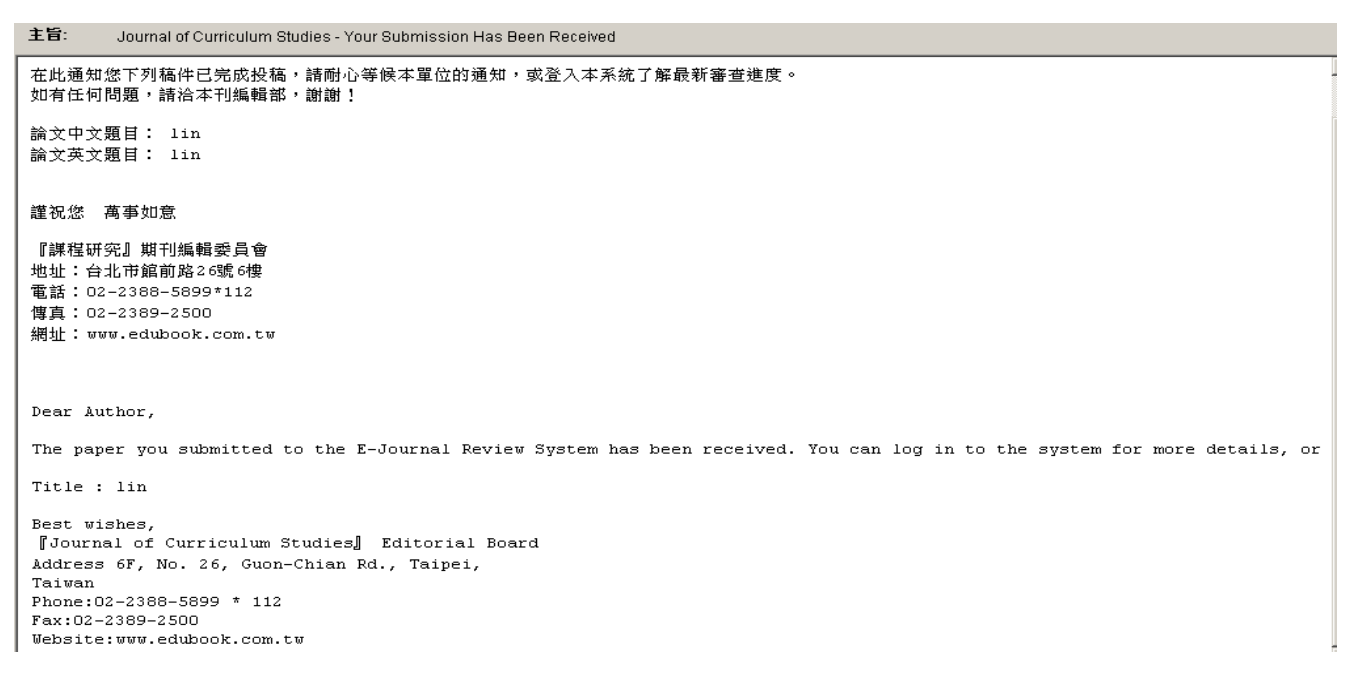

| function list                                          | <ul> <li>revier</li> </ul> | w status                             |                |              |       |                               |             |              |                                                             |  |
|--------------------------------------------------------|----------------------------|--------------------------------------|----------------|--------------|-------|-------------------------------|-------------|--------------|-------------------------------------------------------------|--|
| hi mei hwa lin 🔤 log out                               | statu                      | status checklist                     |                |              |       |                               |             |              |                                                             |  |
| author                                                 | stat                       | us: all                              |                | Date of      | submi | ssion:                        | 1~          | ii search    | reset                                                       |  |
| submit the paper                                       | No.                        | paper No.                            | author nam     | affiliation: | posit | title                         | Date of sub | status       | remark                                                      |  |
| review status                                          | © ·                        | 20120213                             | mei hwa<br>lin |              | profi | educational<br>administration | 2012-02-1   | submit draft | Thanks for<br>Higher<br>Education<br>Publsihing's<br>supprt |  |
| message to editor                                      | 0:                         | 20120210                             | mei hwa<br>lin |              | profi | test to lin                   | 2012-02-1   | submit draft |                                                             |  |
| Email of Editorial Board<br>stella@mail.edubook.com.tw | < © :                      | 20120210                             | mei hwa<br>lin |              | profi | 2012                          | 2012-02-1   | submit draft | -                                                           |  |
|                                                        | E R                        |                                      |                |              |       |                               |             |              |                                                             |  |
|                                                        | revis                      | revise and submit draft delete draft |                |              |       |                               |             |              |                                                             |  |

|                      | E                    | -Jo                  | urr                 | al                  | Re                   | view                 | , Sy                   | /stei             | m                              | 課程研          | 开究          | Journal      | l of Cu                | rricului         | n Studies        |                       |
|----------------------|----------------------|----------------------|---------------------|---------------------|----------------------|----------------------|------------------------|-------------------|--------------------------------|--------------|-------------|--------------|------------------------|------------------|------------------|-----------------------|
| funct                | ion list             |                      |                     |                     |                      | ۲                    | revie                  | w status          |                                |              |             |              |                        |                  |                  |                       |
| hi n                 | nei hwa              | a lin                | log c               | out                 |                      |                      | statu                  | s checkli         | ist                            |              |             |              |                        |                  |                  | <ul> <li>.</li> </ul> |
| auth                 | author               |                      |                     |                     |                      |                      | stat                   | us: all           | ŀ                              | Date of      | submi       | ssion:       | <u>31</u> ~            | -                | search           | reset                 |
|                      | subm                 | it the p             | aper                |                     |                      |                      | No.                    | paper l           | No. author nam                 | affiliation: | posit       | title        |                        | Date of sub      | status           | remark                |
| 2                    | reviev               | w statu              | IS                  |                     |                      |                      | •                      | 201202            | 210 mei hwa<br>lin             |              | profi       | lin          |                        | 2012-02-1        | agree to publish | -                     |
| 2                    | perso                | nal info             | ormation            |                     |                      |                      | 01                     | 201202            | 210 mei hwa<br>lin             |              | profi       | new year tes | t                      | 2012-02-1        | under reviewing  |                       |
| 2                    | message to editor    |                      |                     |                     |                      | ◎ .                  | 201202                 | 210 meihwa<br>lin |                                | profi        | lin testing | Cli          | ck her                 | e. <sup>19</sup> |                  |                       |
| Ema<br>stella        | il of Edi<br>@mail   | itorial I<br>I.edub  | Board<br>ook.coi    | m.tw                |                      | 4                    | 0:                     | 201202            | 210 mei hwa<br>lin             |              | profi       | feb 10       |                        |                  | ng               | -                     |
|                      |                      |                      |                     |                     |                      |                      | н                      | ٩ 1               | /4                             |              |             |              |                        |                  |                  | [1-10/31]             |
|                      |                      |                      |                     |                     |                      |                      | revi                   | se and si         | ubmit draft 🛛 de               | lete draft   |             |              |                        |                  |                  |                       |
| Caler                | adar                 |                      |                     |                     |                      |                      |                        |                   |                                |              |             |              | word<br>count          | total 15000      | ) words          | <u>.</u>              |
| Feb 2012             |                      |                      |                     |                     |                      | •                    | revie                  | ewer1 o           | comments                       |              |             |              | author                 | defense          |                  |                       |
| Sun<br>29<br>5<br>12 | Mon<br>30<br>6<br>13 | Tue<br>31<br>7<br>14 | Wed<br>1<br>8<br>15 | Thu<br>2<br>9<br>16 | Fri<br>3<br>10<br>17 | Sat<br>4<br>11<br>18 | Initia<br>revie<br>com | al<br>ew<br>ments | very good very go<br>very good | od very good | i very g    | ood          | 1 st review<br>defense |                  |                  |                       |
| 19                   | 20                   | 21                   | 22                  | 23                  | 24                   | 25                   |                        |                   |                                |              |             |              |                        |                  |                  | -                     |

# 5. Author's Reply(1) Editorial Board Decision

After receiving a message indicating the Editorial Board's decision, you may reply to the reviewers' comments (picture 1).

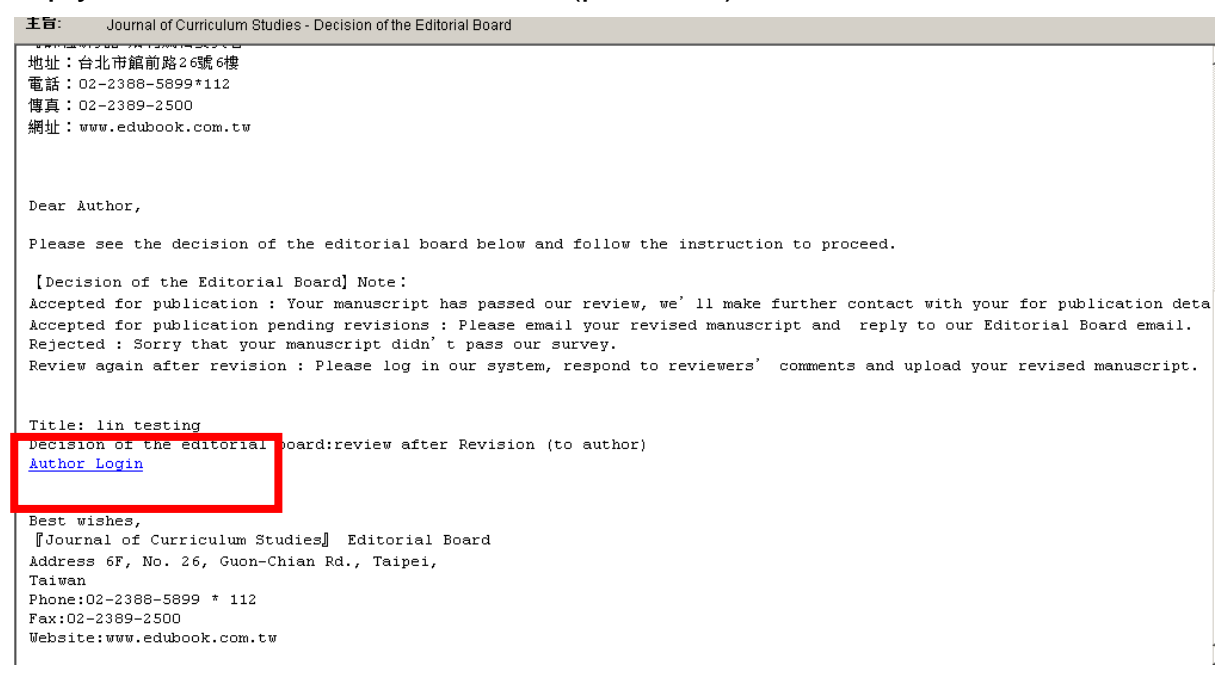

E-Journal Review System http://www.edubook.com.tw/tw/ejrs/ User Guide for Authors 2012.02 Higher Education Publishing Co., Ltd. Page 11 of 13

#### (2) Reply to the Reviewers' Comments

In the Review Status section of the Function List, select the paper and write your reply in the space provided (picture 2).

| function list              | review statu                                                                                                    | 6                                                                                                    |                |          |                |                       |                                                           |                   |        |
|----------------------------|----------------------------------------------------------------------------------------------------|----------------------------------------------------------------------------------------------------|----------------|----------|----------------|-----------------------|-----------------------------------------------------------|-------------------|--------|
| hi mei hwa lin 🔤 log out   | status check                                                                                                    | ist                                                                                                    |                |          |                |                       |                                                           |                   |        |
| author                     | status: all                                                                                                    | ×                                                                                                    | Date of sul    | omission | n:             | <b>m</b> ]~           | 1                                                         | search res        | et     |
| submit the paper           | No. paper                                                                                                    | No. author nam                                                                                                    | e affiliation: | positi   | title          |                       | Date of subr                                              | status            | remark |
| review status              | ◎ 1 20120                                                                                                    | )2150 mei hwa lin                                                                                                    |                | profe    | 123            |                       | 2012-02-15                                                | submit draft      | 1      |
|                            | ② 2 20120     ③     ③     ③     □     □     □     □     □     □     □     □     □     □     □     □     □     □     □     □     □     □     □     □     □     □     □     □     □     □     □     □     □     □     □     □     □     □     □     □     □     □     □     □     □     □     □     □     □     □     □     □     □     □     □     □     □     □     □     □     □     □     □     □     □     □     □     □     □     □     □     □     □     □     □     □     □     □     □     □     □     □     □     □     □     □     □     □     □     □     □     □     □     □     □     □     □     □     □     □     □     □     □     □     □     □     □     □     □     □     □     □     □     □     □     □     □     □     □     □     □     □     □     □     □     □     □     □     □     □     □     □     □     □     □     □     □     □     □     □     □     □     □     □     □     □     □     □     □     □     □     □     □     □     □     □     □     □     □     □     □     □     □     □     □     □     □     □     □     □     □     □     □     □     □     □     □     □     □     □     □     □     □     □     □     □     □     □     □     □     □     □     □     □     □     □     □     □     □     □     □     □     □     □     □     □     □     □     □     □     □     □     □     □     □     □     □     □     □     □     □     □     □     □     □     □     □     □     □     □     □     □     □     □     □     □     □     □     □     □     □     □     □     □     □     □     □     □     □     □     □     □     □     □     □     □     □     □     □     □     □     □     □     □     □     □     □     □     □     □     □     □     □     □     □     □     □     □     □     □     □     □     □     □     □     □     □     □     □     □     □     □     □     □     □     □     □     □     □     □     □     □     □     □     □     □     □     □     □     □     □     □     □     □     □     □     □     □     □     □     □     □     □     □     □     □     □     □     □     □     □     □     □     □     □     □     □     □     □ | 12150 mei hwa lin                                                                                                    |                | profe    | educationa     | al leadership         | 2012-02-15                                                | revise and accept |        |
| personal information       | R R                                                                                                    | 14 <b>H</b>                                                                                                    |                |          |                | 1-10/                 |                                                           |                   |        |
| message to editor          | revise and submit draft delete draft                                                                                                    |                                                                                                    |                |          |                |                       |                                                           | er to             |        |
| Email of Editorial Board   |                                                                                                    |                                                                                                    |                |          | ***            |                       | write a                                                   | reply to t        | he     |
| stella@mail.edubook.com.tw | reviewer2                                                                                                    | reviewer2 comments                                                                                                    |                |          |                |                       | reviewers.                                                |                   |        |
|                            | Initial<br>review<br>comments                                                                                                    | This is a good project and worthy of pubication.<br>However I suggest revise some parts and<br>agree to publish it.<br>Thanks. |                |          | ication.<br>nd | 1st review<br>defense | tnanks tor your suggestion, revised.<br>t review<br>fense |                   |        |

| status:       Date of submission:       Image: Contract of the submission:       Image: Contract of the submission:       Image:                                                                                                    | tatus checklist                        |                  |              |         |                             |                              |              |                             | (                                               |
|----------------------------------------------------------------------------------------------------|----------------------------------------|------------------|--------------|---------|-----------------------------|------------------------------|--------------|-----------------------------|-------------------------------------------------|
| No.     paper No.     author name     affiliation:     positi     title     Date of subr     status     remark       • 2     201202130     mer nwa nn     prote     educational administration     2012-02-13     submit draft     Thanks for Higher Education Education Education       • 3     201202130     mei hwa lin     profe     educational administration     2012-02-13     submit draft     Education Education Education       • • • • • • • • • • • • • • • • • • •                                                                                                    | status: all                            | •                | Date of sub  | mission | :                           | <u>*</u> ~                   | 31           | search res                  | set                                             |
| Image: solution of the solution of the solution                     | No. paper No.                          | author name      | affiliation: | positi  | title                       | Banersnin                    | Date of subr | status<br>revise ann accent | remark                                          |
| Image: Image: Image | © 3 20120213                           | ) mei hwa lin    |              | profe   | educational<br>administrati | 0.0                          | 2012-02-13   | submit draft                | Thanks for Higher<br>Education<br>Publicibing's |
| revise and submit draft     delete draft       Manuscript information     Itile (in English):       educational leadership     English):       author (Chinese):     mei hwa lin       (Chinese):     mei hwa lin       mei hwa lin     (English):       Reason for rejection     Itile (In English):                                                                                                    | M 1                                    | /4 🕨 🕨           |              |         |                             |                              |              |                             | [1 - 10 / 33                                    |
| Manuscript information  due (in Chinese): educational leadership author (Chinese name):  Reason for rejection                                                                                                    | revise and subm                        | it draft delete  | e draft      |         |                             |                              |              |                             |                                                 |
| autor<br>Chinese):     educational leadership     title (in<br>English):     educational leadership       author<br>(Chinese<br>name):     mei hwa lin     author<br>(English)<br>name):     mei hwa lin                                                                                                    | Monuccrintinform                       | action           |              |         |                             | A                            |              |                             |                                                 |
| author<br>(Chinese mei hwa lin                                                                                                    | Chinese):                              | ucational leader | ship         |         |                             | title (in<br>English):       | educational  | leadership                  |                                                 |
| Reason for rejection                                                                                                    | author<br>(Chinese <b>me</b><br>name): | i hwa lin        |              |         |                             | author<br>(English<br>name): | mei hwa lin  |                             |                                                 |
|                                                                                                    | Reason for<br>rejection                |                  |              |         |                             |                              |              |                             |                                                 |
|                                                                                                    | viewer2 com                            | ments            |              |         |                             | author                       | defense      |                             |                                                 |

| reviewer2                     | comments                                                                                                    | author                    | defense                              |   |
|-------------------------------|----------------------------------------------------------------------------------------------------|---------------------------|--------------------------------------|---|
| Initial<br>review<br>comments | This is a good project and worthy of pubication.<br>However I suggest revise some parts and<br>agree to publish it.<br>Thanks. | 1st review<br>defense     | thanks for your suggestion. revised. |   |
| Second<br>review<br>comments  |                                                                                                    | defense for<br>2nd review |                                      |   |
| reviewer3                     | comments                                                                                                    | author                    | defense                              | - |

E-Journal Review System http://www.edubook.com.tw/tw/ejrs/ User Guide for Authors 2012.02 Higher Education Publishing Co., Ltd. Page 12 of 13

#### (3) Upload a revised MS Word File

# In the "Revised uploaded file" section, click on "Select File" to upload your the latest version of your manuscript.

| CVICW S             | status        |                 |              |         |             |                              |              |               |         |                                               |
|---------------------|---------------|-----------------|--------------|---------|-------------|------------------------------|--------------|---------------|---------|-----------------------------------------------|
| status cl           | hecklist      |                 |              |         |             |                              |              |               |         |                                               |
| status:             | all           | -               | Date of sub  | mission | :           | <u>m</u> ~                   | 31           | search        | reset   |                                               |
| No. p               | paper No.     | author name     | affiliation: | positi  | title       |                              | Date of subr | status        |         | remark                                        |
| ● 2 Z               | 201202150     | mernwann        |              | prote   | educational | readership                   | 2012-02-15   | revise and ac | cebr    |                                               |
| © 3 2               | 201202130     | mei hwa lin     |              | profe   | educational | on                           | 2012-02-13   | submit draft  |         | Thanks for Highe<br>Education<br>Publeibing's |
| H 4                 | • 1 /         | 4 🕨 🕨           |              |         |             |                              |              |               |         | [1-10)                                        |
| revise a            | and submit    | draft delete    | e draft      |         |             |                              |              |               |         |                                               |
| Manuso              | crint informa | tion            |              |         |             | A 7.7.7                      |              |               |         |                                               |
| title (in<br>Chines | e): educ      | ational leaders | ship         |         |             | title (in<br>English):       | educational  | leadership    |         |                                               |
| author              | -             |                 |              |         |             | author                       |              |               |         |                                               |
| (Chines<br>name):   | se meil       | nwa lin         |              |         |             | (English<br>name):           | mei hwa lin  |               |         |                                               |
|                     |               |                 |              |         |             |                              |              |               |         |                                               |
| Reasor<br>rejectio  | n for<br>In   |                 |              |         |             |                              |              |               |         |                                               |
|                     |               |                 |              |         |             |                              |              |               |         |                                               |
|                     |               |                 |              |         |             | Revised<br>uploaded<br>file: | select file  | [File Format: | *.doc,* | *.docx]                                       |

#### (4) Lastly, remember to click "Send" to complete.

| TENEMELS                      | LUUUBUIS | aunun                     | neiense |
|-------------------------------|----------|---------------------------|---------|
| Initial<br>review<br>comments |          | 1st review<br>defense     |         |
| Second<br>review<br>comments  |          | defense for<br>2nd review |         |
| send ca                       | ncel     |                           |         |